## Searching for Articles using *Library OneSearch* : <u>https://library.oakland.edu/</u>

If you are looking for articles or materials, you **can search all of our Oakland University holdings at one time** using *OneSearch*. You can set limits for peer reviewed or scholarly, date ranges, content types and more.

1. Type in your topic, article or book title, author, or whatever search terms you choose. **Put quotation marks around phrases** to keep words together rather than searching for each individual word. Click on **Search**.

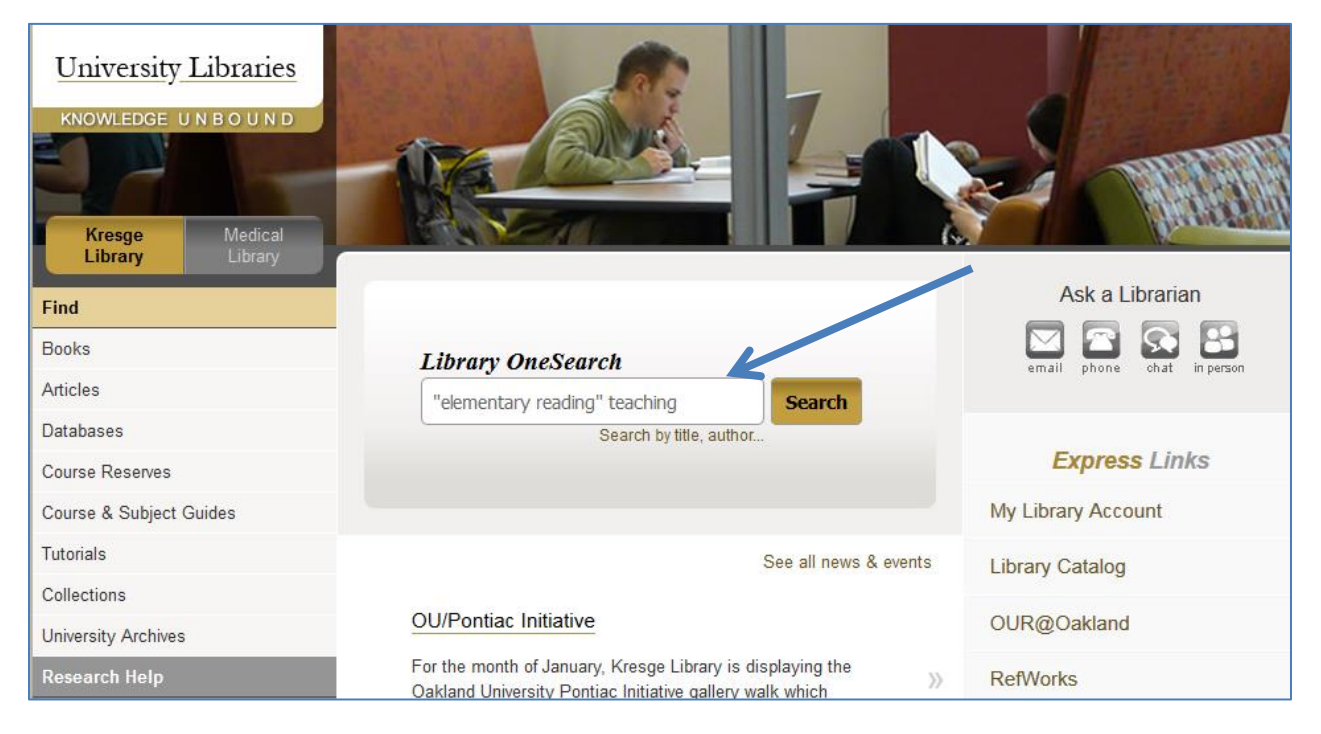

2. Your result page displays your search terms, the number of results, and provides many ways to further

| limit or enhance your search. | Search Results: Your search for                                                                                      | or "elementary reading" teaching returned 4,121 results                                                                                                    |
|-------------------------------|----------------------------------------------------------------------------------------------------|----------------------------------------------------------------------------------------------------|
|                               | Refine your search                                                                                                   | Relevance •                                                                                                    |
|                               | <ul> <li>Items with full text online</li> <li>Limit to articles from scholarly<br/>publications including</li> </ul> | <b>Recommendation:</b> We found one or more specialized collections that might help you.                                                                                                    |
|                               | peer-review                                                                                                    | ERIC - Online digital library of education research and information                                                                                                    |
|                               | Add results beyond your library's collection                                                                         | Balancing principles for teaching elementary reading                                                                                                    |
|                               |                                                                                                    | by Hoffman, James V; Afflerbach, Peter, Baumann, James F<br>2000, ISBN 0585307040                                                                                                    |
|                               | <ul> <li>Content Type</li> <li>Any</li> <li>Book / eBook (1,972)</li> </ul>                                          | Afflerbach 79 Author Index 109 Subject Index 113 v PrefacePreface The students in our scho<br>are failing to learn to read, and poor <b>teaching</b> is at fault. Would you Reading (Elementary),<br>Electronic books |
|                               | Journal Article (984)                                                                                                | Book: Full Text Online                                                                                                    |
|                               | Magazine Article (90)                                                                                                | Duk. Not charged, ED 1973.11439.2000, Duk 510 11001                                                                                                    |
|                               | Book Review (54) Trade Publication Article (38)                                                                      | Upper elementary reading lessons: case studies of real teaching                                                                                                    |
|                               | more                                                                                                    | 2011, ISBN 9781442211933, xv, 212                                                                                                    |
|                               | ▼ Subject Terms                                                                                                    | Linda Valli ix xiii 1 Part I: The <b>Teaching</b> of Reading: Lesson Reading (Elementary), English                                                                                                    |
|                               | Any education (654)                                                                                                  | Book: Not Charged, LB 1576 .C4183 2011, Book - 3rd Floor                                                                                                    |
|                               | reading (518)                                                                                                    |                                                                                                    |
|                               | reading instruction (305)                                                                                            | Elementary reading today: selected articles                                                                                                    |
|                               | literacy (287) teachers (285)                                                                                        | 1971, ISBN 9780030850318, xvii, 331<br>Reading (Elementary)                                                                                                    |
|                               | more                                                                                                    | Book: Not Charged, LB1573 .M52, Book - 3rd Floor                                                                                                    |
|                               | ▼ Publication Date                                                                                                   |                                                                                                    |
|                               | Any                                                                                                    | Elementary reading instruction                                                                                                    |
|                               |                                                                                                    | by Fry, Edward<br>1977, ISBN 0070225850, x, 339<br>Reading (Elementary)                                                                                                    |

3. You may want set a **date range**, or **limit to scholarly or peer-reviewed selections**; you may want to alter or add to your search terms. \* If you alter your original search in any way, make sure to select the *Keep Search Refinements* button so you do not lose all of the limits you have set. Otherwise, a completely new search will occur, and you will need to re-select them.

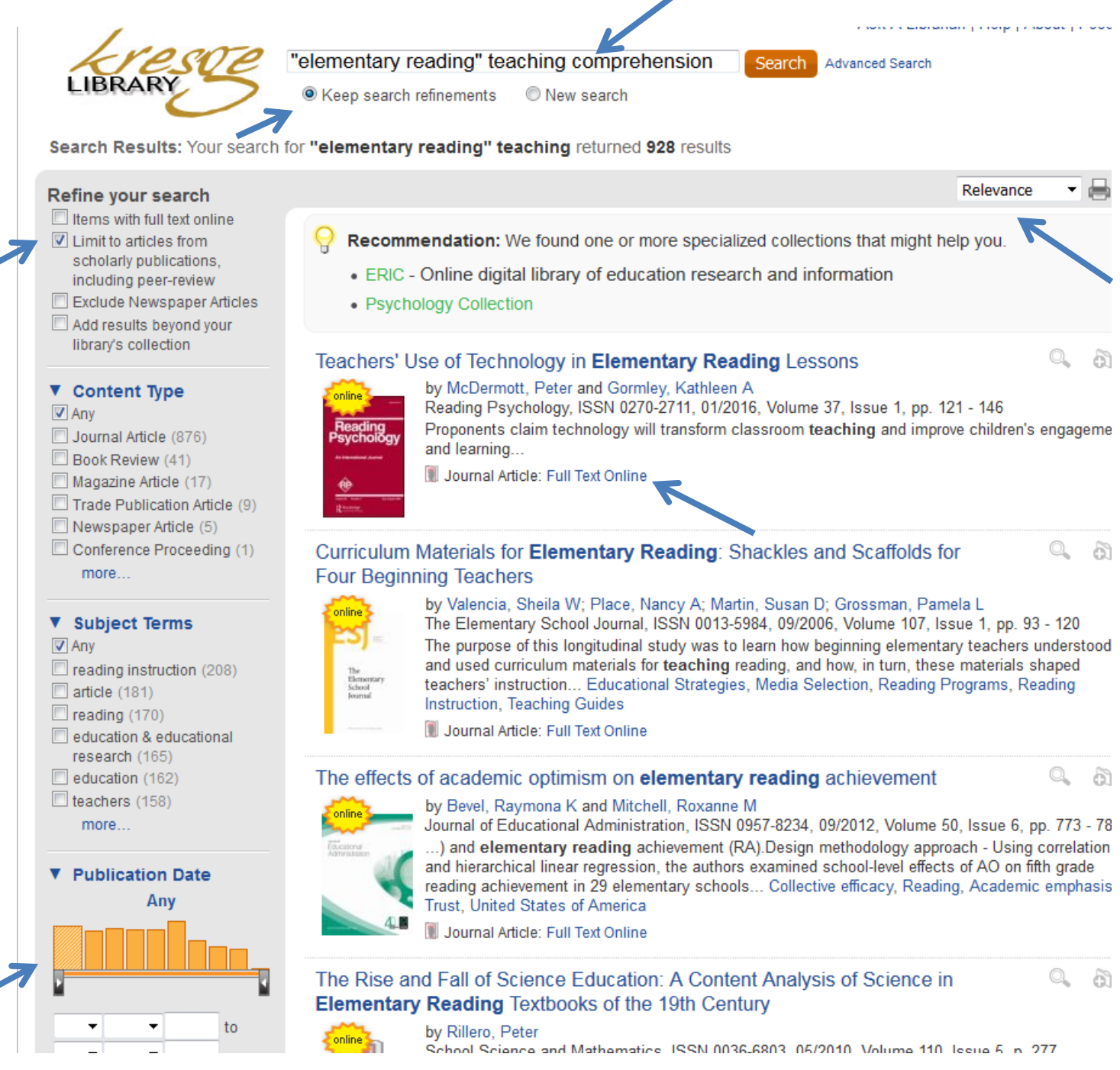

4. Browse for appropriate articles. You can re-sort the list as needed using the drop-down menu.

5. Click on the Title of the article to see an abstract and bibliographic information; click on the *Full Text Online* hotlink to retrieve the entire article in either pdf or HTML format.